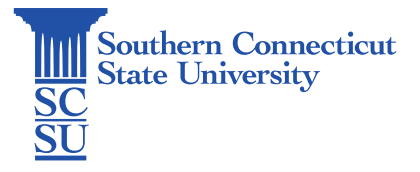

## Mac: Keychain - Resolving Keychain Issues

| Introduction                     | 1 |
|----------------------------------|---|
| Updating login keychain          | 1 |
| Manually changing login keychain | 2 |

## Introduction

It is possible that your SCSU NetID password can become unsynchronized with your Mac login keychain after a password reset. This can be avoided by following the steps below.

## Updating login keychain

1. When logging in to a Mac for the first time while connected to Southern's network after a password reset, you will receive this pop-up message. Select "Update Keychain Password".

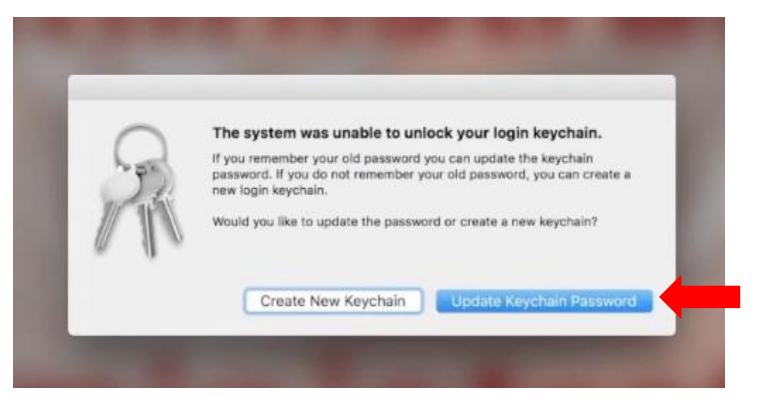

2. Enter your **previous** password to unlock the keychain and allow your new password to take its place. If the computer does not accept your previous password, or you have already proceeded past this pop-up somehow, continue to the second method below.

| 1   |   |                               | Manial Laurahala |   |
|-----|---|-------------------------------|------------------|---|
| 4   | 0 | Please enter the keychain par | ssword,          |   |
| TIC |   | Password:                     |                  |   |
| 11  |   |                               |                  |   |
|     | 8 |                               | Cancel           | - |

## Manually changing login keychain

1. Press and hold the command key on the keyboard, then press the space bar to bring up Spotlight Search. Search for Keychain Access and press enter to open.

| Q keych | a n Access                                                                                                   |                                                            | R           |
|---------|----------------------------------------------------------------------------------------------------|------------------------------------------------------------|-------------|
|         |                                                                                                    | m 15                                                       |             |
| Spo     | tlight now shows personalized suggestions fro                                                                | om the web, iTunes, the Ap                                 | p           |
| Store   | e, movie showtimes, locations nearby, and mor<br>nt to you, Spotlight includes your approximate<br>to Apple. | re. To make suggestions me<br>e location with search requi | ore<br>ests |
|         | You can adjust this in System Preference                                                                     | ces. Learn more                                            |             |

3. Select "Edit" from the top toolbar, then click " Change Password for Keychain 'login'".

| Keychain | 1   |           | Edit View Window Help<br>Undo      | 362              |                |                  | 0.0       | 6 奈 😱 🗩 Tue 9:46 AM                                                                                                    |
|----------|-----|-----------|------------------------------------|------------------|----------------|------------------|-----------|----------------------------------------------------------------------------------------------------|
|          |     |           | Redo                               | ① 純Z             |                |                  |           | 6                                                                                                    |
|          | •   | •         | Cut                                | 96 X             | lychain Access |                  |           |                                                                                                    |
|          |     | Click to  | Copy<br>Copy Password to Clipboard | NC<br>ONC        |                |                  | Q, Search | Mater                                                                                                    |
|          |     | Keychai   | Paste                              | 26 V.            |                |                  |           | and the second second s |
|          |     | login     | Delete                             | 0                |                |                  |           | and the second second second second                                                                                                    |
|          | e e | Local Ite | Select All                         | 38A              |                |                  |           | the same of all the state                                                                                                    |
|          |     | stem      | Change Settings for Keychain *     | login"           |                |                  |           | and the set of the set                                                                                                    |
|          | 2   |           | Change Password for Keychain       | "login"          |                | Last Calculation |           | THE PARTY                                                                                                    |
|          |     |           | Find                               | \                | Date Modified  | Keychain         |           |                                                                                                    |
| atrea_   |     |           | Start Dictation<br>Emoji & Symbols | fn fn<br>^∺Space |                |                  |           |                                                                                                    |
| Set Ale  |     |           |                                    |                  |                |                  |           | C. Marine                                                                                                    |

4. Enter your **previous** password for the "Current Password" and your newly updated password for the "New Password" and "Verify" spaces. Then press "OK" to complete the login keychain update process.

| "login            | a new password for the keychain<br>_renamed_5." |   |
|-------------------|-------------------------------------------------|---|
| Current Password: |                                                 |   |
| New Password:     | •••••                                           | 9 |
| Verify:           |                                                 |   |
|                   | Password Strength: Fair                         |   |